## HOW TO LINK EXISTING TAX ACCOUNTS

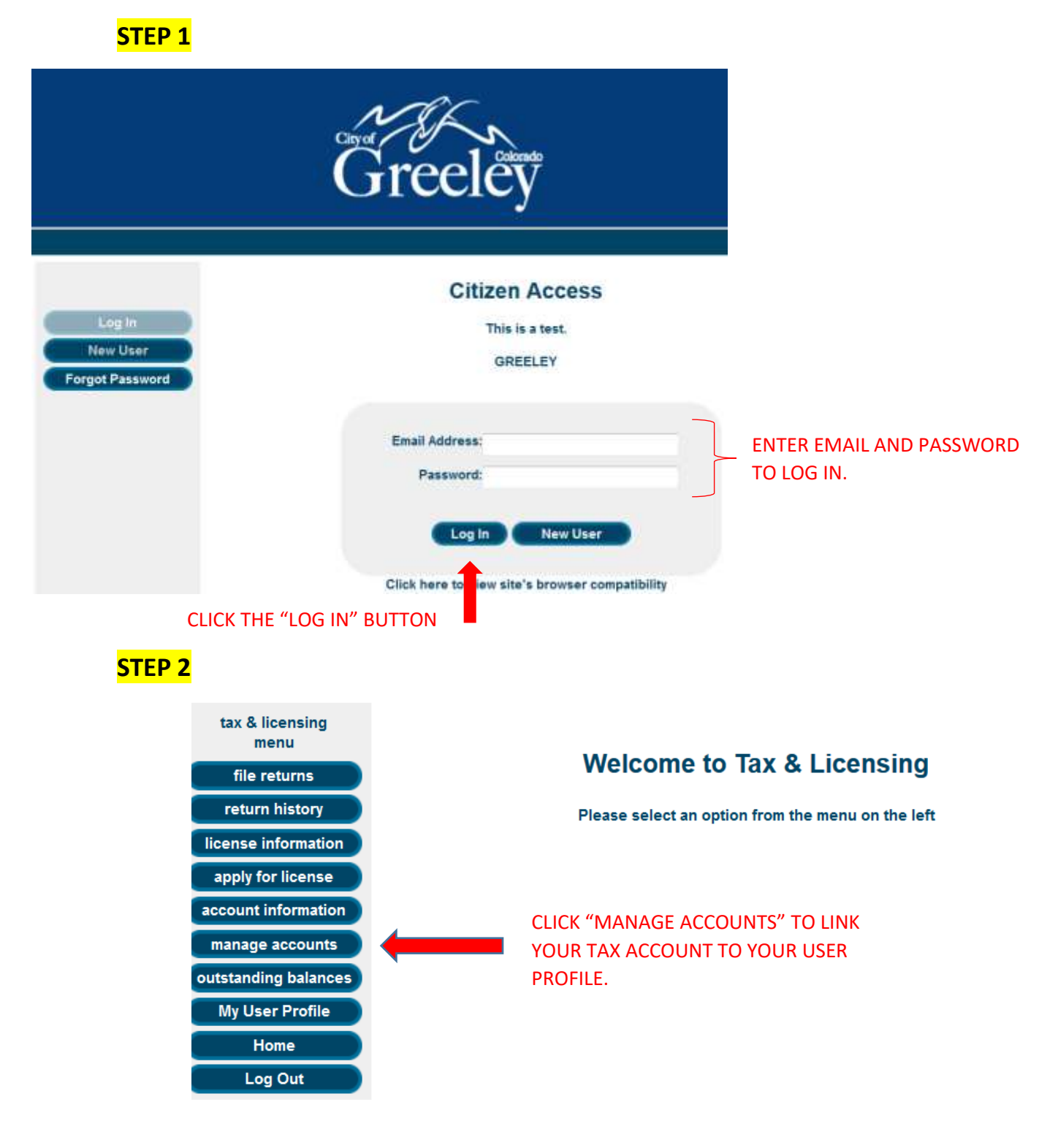

## <mark>STEP 3</mark>

| tax & licensing      | Manage Accounts Please click the Add button to enter any account numbers and the street address for accounts that                                           |                                       |  |
|----------------------|----------------------------------------------------------------------------------------------------|---------------------------------------|--|
| menu                 |                                                                                                    |                                       |  |
| file returns         | you would like to have access to under this log in. Select the checkboxes and click the delete<br>account(s) button to unlink an account from your profile. |                                       |  |
| return history       | To file tay returns for your linked accounts click on the file returns button on the left                                                                   |                                       |  |
| license information  | To me tax returns for your mixed accounts circk                                                                                                    | on the ne retains batton on the left. |  |
| apply for license    | Account #                                                                                                    | DBA                                   |  |
| account information  | delete account(s) add account                                                                                                    |                                       |  |
| manage accounts      |                                                                                                    |                                       |  |
| outstanding balances |                                                                                                    |                                       |  |
| My User Profile      |                                                                                                    |                                       |  |
| Home                 |                                                                                                    |                                       |  |
| Log Out              |                                                                                                    |                                       |  |

## <mark>STEP 4</mark>

| Please p<br>to your p | rovide the account number and rofile.                              | d the location address of the business to link an account                                      |
|-----------------------|--------------------------------------------------------------------|------------------------------------------------------------------------------------------------|
| Enter the             | account number with leading                                        | zeros if necessary and the location address exactly as it                                      |
| appears<br>were sen   | on your license. The generated<br>t in the license application con | d account number and the location address provided<br>firmation email.                         |
| appears<br>were sen   | on your license. The generated<br>t in the license application con | d account number and the location address provided firmation email. ENTER EXACT ACCOUNT NUMBER |

- PLEASE ENTER YOUR SIX DIGIT ACCOUNT NUMBER, INCLUDING ANY LEADING ZEROS.
  - Account Number: 000111
- ENTER YOUR "LOCATION ADDRESS" WITHOUT THE CITY, STATE, OR ZIP.
  - USE ABBREVIATIONS FOR STREET TYPES AND DIRECTIONAL DESIGNATIONS WITH NO PERIODS AFTER ABBREVIATION:
    - (STREET = ST), (AVENUE = AVE), (PLACE = PL), (CIRCLE = CIR), (BOULEVARD = BLVD), (COURT = CT), (BYPASS = BYP), (COUNTY ROAD = CR)
    - (NORTH N), (SOUTH = S), (WEST = W), (EAST = E)
    - EXAMPLES: (1000 10TH ST), (2113 N 35TH AV), (10745 CR 52), (7190 US HWY 34)

## <mark>STEP 5</mark>

|                                  | Success                                           | ×                                       |  |  |
|----------------------------------|---------------------------------------------------|-----------------------------------------|--|--|
| About Logged in as: lou.rotella@ | Account successfully found and add                | led to profile.                         |  |  |
| tax & licensing Mi<br>menu Pl    | еа. ОК                                            | street address for accounts that        |  |  |
| file returns yo                  | count(s) button to unlink an a unt from your r    | profile.                                |  |  |
| return history                   | file tax returns for your line diaccounts click o | n the file returns button on the left   |  |  |
| license information              |                                                   | TATIS TO AND THE MORENET WIT SITE TO BE |  |  |
| apply for license                | Account #                                         | DBA                                     |  |  |
| account information              | 004055                                            | CITY OF GREELEY MISCELLANEOUS           |  |  |
| manage accounts                  | delete account(s)                                 | add account                             |  |  |
| outstanding balances             |                                                   |                                         |  |  |
| My User Profile CL               | ICK OK AND YOU ARE NOW READY                      |                                         |  |  |
| Home                             | ) MANAGE YOUR SALES TAX AND                       |                                         |  |  |
| Log Out BL                       | ISINESS LICENSE ACCOUNTS.                         |                                         |  |  |